# HAWE Hydraulik SE

# : PLVC Series

Supported version TOP Design Studio

v1..4.0 or higher

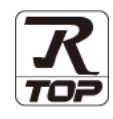

# CONTENTS

We would like to thank our customers for using M2I's "Touch Operation Panel (M2I TOP) Series". Read this manual and familiarize yourself with the connection method and procedures of the "TOP and external device".

# 1. System configuration Page 2

Describes the devices required for connection, the setting of each device, cables, and configurable systems.

# 2. External device selection Page 3

Select a TOP model and an external device.

### **3.** TOP communication setting Page 4

Describes how to set the TOP communication.

# **4.** External device setting

Describes how to set up communication for external devices.

# 5. Cable table

### Page 10

Page 9

Describes the cable specifications required for connection.

## **6.** Supported addresses

### Page 11

Refer to this section to check the addresses which can communicate with an external device.

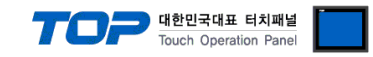

# 1. System configuration

The system configuration of TOP and "plvc" is as follows:

| Series      | СРИ | Link I/F   | Communication method | System setting                                    | Cable                          |
|-------------|-----|------------|----------------------|---------------------------------------------------|--------------------------------|
| PLVC Series |     |            | RS-232C              | <u>3.1 Settings example 1</u><br>( <u>Page 4)</u> | 5.1. Cable table 1<br>(Page 9) |
|             |     | CPU Direct | RS-422<br>(4 wire)   | <u>3.2 Settings example 2</u><br>(Page 5)         | 5.1. Cable table 1<br>Page 10  |

### Connection configuration

• 1:1 (one TOP and one external device) connection – configuration which is possible in RS232C/422/485 communication.

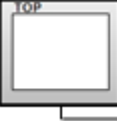

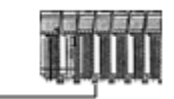

• 1:N (one TOP and multiple external devices) connection - configuration which is possible in RS422/485 communication.

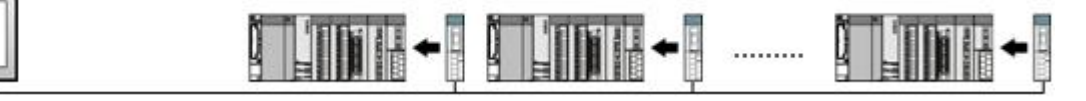

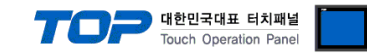

# 2. External device selection

■ Select a TOP model and a port, and then select an external device.

| PLC select [C                                                                                                    | OM2]                                                                                                    |                                                          |       |          |           |
|----------------------------------------------------------------------------------------------------|----------------------------------------------------------------------------------------------------|----------------------------------------------------------|-------|----------|-----------|
| Filter : [All]                                                                                                    |                                                                                                    | $\sim$                                                   | 5     | Search : |           |
|                                                                                                    |                                                                                                    |                                                          |       | Mode     | () Vendor |
| Vendor                                                                                                    |                                                                                                    | Model                                                    |       |          |           |
| ATLAS COPCO                                                                                                    |                                                                                                    | DLVC S                                                   | eries |          |           |
| TOSHIBA MACHINE Co.                                                                                                    | , Ltd                                                                                                    |                                                          |       |          |           |
| GREEN POWER                                                                                                    |                                                                                                    |                                                          |       |          |           |
| ROOTECH                                                                                                    |                                                                                                    |                                                          |       |          |           |
| CKD Corporation                                                                                                    |                                                                                                    |                                                          |       |          |           |
| CSCAM                                                                                                    |                                                                                                    |                                                          |       |          |           |
| IDEC Corporation                                                                                                    | _                                                                                                    |                                                          |       |          |           |
| HAWE HYDRAULIK                                                                                                    |                                                                                                    |                                                          |       |          |           |
| SEHAN Electools                                                                                                    |                                                                                                    |                                                          |       |          |           |
| TOHO Electronics Inc.                                                                                                    |                                                                                                    |                                                          |       |          |           |
| IAI Corporation                                                                                                    |                                                                                                    |                                                          |       |          |           |
| MKP                                                                                                    |                                                                                                    |                                                          |       |          |           |
| TEMCOLINE Co., Ltd.                                                                                                    |                                                                                                    |                                                          |       |          |           |
| ITNMOT                                                                                                    |                                                                                                    | 1                                                        |       |          |           |
| PLC Setting[ PLVC                                                                                                    | Series ]                                                                                                    |                                                          |       |          |           |
| Alias Name                                                                                                    | : PLC1                                                                                                    |                                                          |       |          |           |
|                                                                                                    |                                                                                                    | 1                                                        |       |          |           |
| Interface                                                                                                    | : Computer Lin                                                                                                    | K V                                                      |       | _        |           |
| Interface<br>Protocol<br>String Save Mode                                                                                                    | Computer Lin MC Protocol                                                                                                    | IC ACPU V                                                |       | Co       | mm Manual |
| Interface<br>Protocol<br>String Save Mode                                                                                                    | : Computer Lin<br>: MC Protocol<br>: First LH HL                                                                                                    | IC ACPU V<br>Change                                      |       | Co       | mm Manual |
| Interface<br>Protocol<br>String Save Mode                                                                                                    | Computer Lin MC Protocol First LH HL                                                                                                    | IC ACPU V<br>Change                                      |       | Co       | mm Manual |
| Interface<br>Protocol<br>String Save Mode                                                                                                    | : Computer Lin<br>: MC Protocol :<br>: First LH HL<br>CY<br>ND ~<br>1 TimeOut                                                                                                    | IC ACPU V<br>Change                                      | und)  | Co       | mm Manual |
| Interface<br>Protocol<br>String Save Mode                                                                                                    | : Computer Lin<br>: MC Protocol 3<br>: First LH HL<br>CY<br>ND ~<br>1 TimeOut<br>1 Condition                                                                                                    | IC ACPU V<br>Change                                      | und)  | Co       | mm Manual |
| Interface<br>Protocol<br>String Save Mode<br>Use Redundant<br>Operate Condition :<br>Change Condition :                                                                   | Computer Lin MC Protocol First LH HL CY TimeOut Condition                                                                                                    | IC ACPU V<br>Change                                      | ind)  | Co       | mm Manual |
| Interface<br>Protocol<br>String Save Mode<br>Use Redundan<br>Operate Condition : A<br>Change Condition : T<br>Primary Option<br>Timeout                                   | Computer Lin MC Protocol First LH HL MD Cy TimeOut Condition                                                                                                    | IC ACPU Change                                           | nd)   | Co       | mm Manual |
| Interface<br>Protocol<br>String Save Mode                                                                                                    | Computer Lin MC Protocol First LH HL MD MD CM Condition                                                                                                    | IC ACPU V<br>Change                                      | ind)  | Co       | mm Manual |
| Interface<br>Protocol<br>String Save Mode                                                                                                    | : Computer Lin MC Protocol of<br>: MC Protocol of<br>: First LH HL<br>: TimeOut<br>1 TimeOut<br>1 Condition<br>200<br>5<br>E                                                                                                  | IC ACPU Change                                           | nd)   | co       | mm Mənuəl |
| Interface<br>Protocol<br>String Save Mode<br>Use Redundane<br>Operate Condition :<br>Change Condition :<br>Primary Option<br>Timeout<br>Send Wait<br>Retry<br>Station Num | : Computer Lin<br>: MC Protocol :<br>: First LH HL<br>: MC Ordition<br>1 TimeOut<br>1 Condition<br>300<br>5<br>5<br>0<br>0<br>1                                                                                               | K V<br>IC ACPU V<br>Change<br>5 (Secc<br>msec<br>a) msec | ind)  | Co       | mm Mənuəl |
| Interface<br>Protocol<br>String Save Mode                                                                                                    | : Computer Lin<br>: MC Protocol :<br>: First LH HL<br>: MC ondition<br>: TimeOut<br>: Condition<br>: 0<br>: 0<br>: 0<br>: 0<br>: 0<br>: 0<br>: 0<br>: 0                                                                       | ic ACPU Change                                           | nd)   |          | mm Manual |
| Interface<br>Protocol<br>String Save Mode                                                                                                    | : Computer Lin<br>: MC Protocol<br>: First LH HL<br>Condition<br>300<br>5<br>0<br>0<br>5<br>0<br>0<br>0<br>0<br>0<br>0<br>0<br>0<br>0<br>0                                                                                    | ic ACPU V<br>Change                                      | nd)   |          | mm Manual |
| Interface<br>Protocol<br>String Save Mode                                                                                                    | : Computer Lin<br>: MC Protocol<br>: First LH HL<br>DY<br>ND V<br>Condition<br>300 C<br>5 C<br>0 C<br>5 C<br>0 C                                                                                                    | il ACPU V<br>Change<br>5 (Seco                           | nd)   |          | mm Manuai |
| Interface<br>Protocol<br>String Save Mode                                                                                                    | : Computer Lin<br>: MC Protocol<br>: First LH HL<br>EY<br>ND V<br>1 TimeOut<br>1 Condition<br>300<br>5<br>5<br>0<br>6<br>0<br>7<br>0<br>7<br>0<br>7<br>0<br>7<br>7<br>7<br>7<br>7<br>7<br>7<br>7<br>7<br>7<br>7<br>7<br>7     | IC ACPU V<br>Change<br>5 C (Secc<br>msec<br>a) msec      | nd)   |          | mm Mənuəl |
| Interface<br>Protocol<br>String Save Mode                                                                                                    | : Computer Lin<br>: MC Protocol<br>: First LH HL<br>: MD<br>1 TimeOut<br>1 Condition<br>300<br>5<br>5<br>6<br>0<br>2<br>0<br>2<br>0<br>2<br>0<br>2<br>2<br>0<br>2<br>2<br>2<br>2<br>2<br>2<br>2<br>2<br>2<br>2<br>2<br>2<br>2 | IC ACPU Change                                           | ind)  |          | mm Mənuəl |

| Settings                                                         |                                                                                   | Contents                                                                                     |
|------------------------------------------------------------------|-----------------------------------------------------------------------------------|----------------------------------------------------------------------------------------------|
| TOP                                                              | Model                                                                             | Check the TOP display and process to select the touch model.                                 |
| External device                                                  | al device Vendor Select the vendor of the external device to be connected to TOP. |                                                                                              |
|                                                                  |                                                                                   | Select "HAWE HYDRAULIK".                                                                     |
|                                                                  | PLC                                                                               | Select an external device to connect to TOP.                                                 |
| Select "HAWE PLVC".                                              |                                                                                   | Select "HAWE PLVC".                                                                          |
| Please check the system configuration in Chapter 1 to see if the |                                                                                   | Please check the system configuration in Chapter 1 to see if the external device you want to |
|                                                                  |                                                                                   | connect is a model whose system can be configured.                                           |

#### 대한민국대표 터치패널 Touch Operation Panel

# 3. TOP communication setting

The communication can be set in TOP Design Studio or TOP main menu. The communication should be set in the same way as that of the external device.

### 3.1 Communication setting in TOP Design Studio

### (1) Communication interface setting

- [Project > Project Property > TOP Setting] → [Project Option > "Use HMI Setup" Check > Edit > Serial]
  - Set the TOP communication interface in TOP Design Studio.

| Project Option                                                           | ×                                                                      |
|--------------------------------------------------------------------------|------------------------------------------------------------------------|
| Change HMI[H] Mdd PLC [A] The Change PLC[C]                              | Delete PLC(D)                                                          |
| Date / Time Sync. Screen                                                 | Option Unit Convert                                                    |
| Option Module Setting     FieldBus (0)     Project Option Screen Cha     | nge HmiSetup Global Lock & Touch Project Style Splash PLC Buffer Sync. |
| RFID (0)     Use HMI Setup                                               | Initialization                                                         |
|                                                                          |                                                                        |
| COM3 (0)  Character (0)  Start Screen No. = 1 Latch Use=0 Latch Set=0.00 |                                                                        |
| Wireless (0)     USBErrorMessage=0     USBErrorMessage=0                 |                                                                        |
| Databasemensage=1<br>SystemMessage=1                                     |                                                                        |
| DisplayLockIcon=0<br>DisplayDermissionIcon=0                             | -                                                                      |
| Control Panel                                                            |                                                                        |
|                                                                          |                                                                        |
| 🔯 System 🛛 📼 Devices                                                     | Service 🔤 Option                                                       |
|                                                                          |                                                                        |
|                                                                          |                                                                        |
| 7                                                                        | Serial X                                                               |
|                                                                          |                                                                        |
| PLC Security Date/Ti                                                     | me Serial Port: COM2 🔻                                                 |
|                                                                          | Signal Level                                                           |
|                                                                          | O RS-232C O RS-422(4) ● RS-485(2)                                      |
|                                                                          |                                                                        |
|                                                                          | Baud Rate: 38400 🔻                                                     |
| Ethernet Serial HDMI                                                     | Data Bit: 8                                                            |
|                                                                          |                                                                        |
|                                                                          | Stop Bit: 1 🔻                                                          |
|                                                                          | Parity Rit: None                                                       |
|                                                                          |                                                                        |
| Diagnostic File Ping                                                     | Flow: Off 👻                                                            |
| Hanagor                                                                  | Auto Conrola IIII IIII                                                 |
|                                                                          | AUTO Search Loopback Test                                              |
| L                                                                        |                                                                        |
| [System]                                                                 | Apply Lancel                                                           |
|                                                                          |                                                                        |
|                                                                          | Get HMI Setup OK Cancel                                                |
|                                                                          |                                                                        |

| Items               | ТОР            | External device | Remarks |
|---------------------|----------------|-----------------|---------|
| Signal Level (port) | RS-232C/RS-485 | RS-232C/RS-485  |         |
| Baud Rate           | 38400          |                 |         |
| Data Bit            | 8              |                 |         |
| Stop Bit            | 1              |                 |         |
| Parity Bit          | NONE           |                 |         |

\* The above settings are examples recommended by the company.

| Items        | Description                                                                                     |
|--------------|-------------------------------------------------------------------------------------------------|
| Signal Level | Select the serial communication method between the TOP and an external device.                  |
| Baud Rate    | Select the serial communication speed between the TOP and an external device.                   |
| Data Bit     | Select the serial communication data bit between the TOP and an external device.                |
| Stop Bit     | Select the serial communication stop bit between the TOP and an external device.                |
| Parity Bit   | Select the serial communication parity bit check method between the TOP and an external device. |

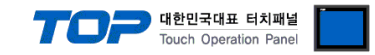

#### (2) Communication option setting

■ [ Project > Project Property > Device Setting > COM > "PLC1 : HAWE PLVC"]

Set the options of the HAWE PLVC communication driver in TOP Design Studio.

| Project Option                                                                                                    |                                                                                                    |       | ×         |
|----------------------------------------------------------------------------------------------------|----------------------------------------------------------------------------------------------------|-------|-----------|
| Change HMI[H] Keel Add P                                                                                                    | LC [A] The Change PLC[C] Celete PLC[D]                                                                                                    |       |           |
| <ul> <li>TOP Setting</li> <li>SYS: RD 1520X</li> <li>Option Module Setting</li> <li>FieldBus (0)</li> <li>RFID (0)</li> <li>COM1 (0)</li> <li>COM2 (1)</li> <li>PLC1: PLVC Series [0]</li> <li>COM3 (0)</li> <li>Ethernet (0)</li> <li>USBDevice (0)</li> </ul> | PLC Setting[ PLVC Series ]         Alas Name:         PLC 1         Interface:         Computer Link         Protocol:         MC Protocol IC ACPU         String Save Mode:         First LH HL         Change         Operate Condition:         Allow         Change Condition:         TimeOut         Station Num |       | mm Manual |
|                                                                                                    |                                                                                                    | Apply | Close     |

| Items         | Settings                                                                            | Remarks |
|---------------|-------------------------------------------------------------------------------------|---------|
| Interface     | "Computer Link                                                                      | Fined   |
| Protocol      | MC Protocol 1C ACPU                                                                 | Fixed   |
| TimeOut (ms)  | Set the time for the TOP to wait for a response from an external device.            |         |
| SendWait (ms) | Set the waiting time between TOP's receiving a response from an external device and |         |
|               | sending the next command request.                                                   |         |
| Retry         | Retry attempts upon communication failure.                                          |         |
| Station Num   | Select station number.                                                              |         |

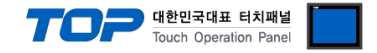

### 3.2. Communication setting in TOP

\* This is a setting method when "Use HMI Setup" in the setting items in "3.1 TOP Design Studio" is not checked.

■ Touch the top of the TOP screen and drag it down. Touch "EXIT" in the pop-up window to go to the main screen.

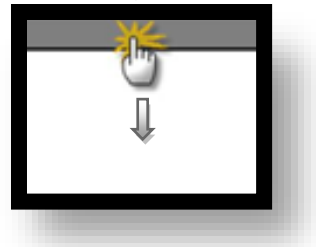

#### (1) Communication interface setting

■ [Main Screen > Control Panel > Serial]

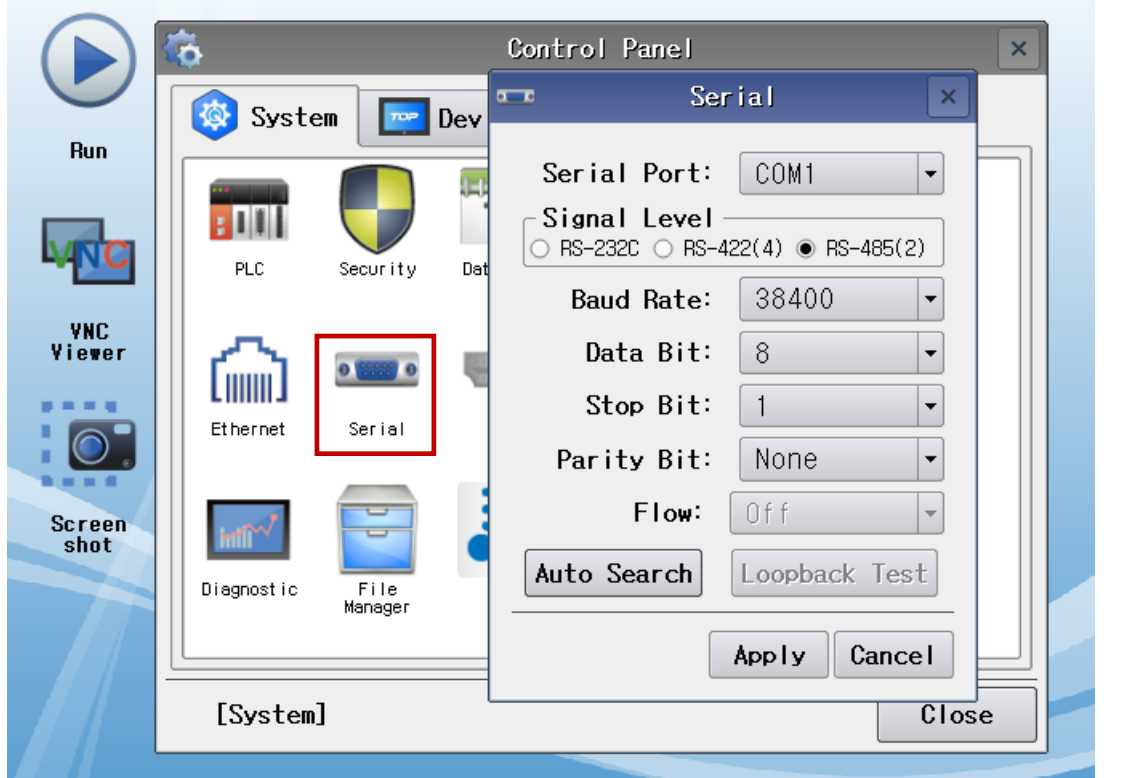

| Items               | ТОР            | External device | Remarks |
|---------------------|----------------|-----------------|---------|
| Signal Level (port) | RS-232C/RS-485 | RS-232C/RS-485  |         |
| Baud Rate           | 38400          |                 |         |
| Data Bit            | 8              |                 |         |
| Stop Bit            | 1              |                 |         |
| Parity Bit          | NOI            | NE              |         |

\* The above settings are setting examples recommended by the company.

| Items        | Description                                                                                     |
|--------------|-------------------------------------------------------------------------------------------------|
| Signal Level | Select the serial communication method between the TOP and an external device.                  |
| Baud Rate    | Select the serial communication speed between the TOP and an external device.                   |
| Data Bit     | Select the serial communication data bit between the TOP and an external device.                |
| Stop Bit     | Select the serial communication stop bit between the TOP and an external device.                |
| Parity Bit   | Select the serial communication parity bit check method between the TOP and an external device. |

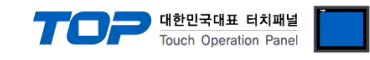

#### (2) Communication option setting

■ [Main Screen > Control Panel > PLC]

|                | ŏ                  | 1001                  | PLC                 |         | ×       |
|----------------|--------------------|-----------------------|---------------------|---------|---------|
| Bun            | 🔯 System           | Driver(COM2)          | PLC1(PLVC Series) - |         |         |
|                |                    | Interface<br>Protocol | Computer Link       |         |         |
|                | PLC Se             | Timeout               | 300 - msec          |         |         |
| YNC            | ~                  | Send Wait             | 0 🔷 msec            |         |         |
| viewer         | ໂທທີ 🗉             | Retry<br>Station N    | 5                   |         |         |
|                | Ethernet S         |                       |                     |         |         |
| Screen<br>shot | infi <sup>w/</sup> |                       |                     |         |         |
|                | Diagnostic M       |                       |                     |         |         |
|                |                    |                       |                     |         |         |
|                | [System]           | Diagnostic            |                     | Apply C | ancel   |
| tems           | Settings           |                       |                     |         | Remarks |
| nterface       | "Computer Lin      | k                     |                     |         |         |

| items         | Settings                                                                            | Remarks |
|---------------|-------------------------------------------------------------------------------------|---------|
| Interface     | "Computer Link                                                                      | Fixed   |
| Protocol      | Computer Link                                                                       | Fixed   |
| TimeOut (ms)  | Set the time for the TOP to wait for a response from an external device.            |         |
| SendWait (ms) | Set the waiting time between TOP's receiving a response from an external device and |         |
|               | sending the next command request.                                                   |         |
| Retry         | Retry attempts upon communication failure.                                          |         |
| Station Num   | Select station number.                                                              |         |

### **3.3 Communication diagnostics**

 $\blacksquare$  Diagnosis of whether the port communication is normal or not

- Touch "Communication diagnostics" in [Control Panel > PLC].

- The Diagnostics dialog box pops up on the screen and determines the diagnostic status.

OK Communication setting normal

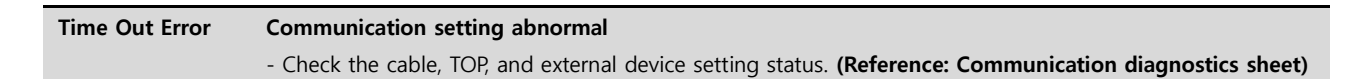

대한민국대표 터치패널 Touch Operation Panel

#### ■ Communication diagnostics sheet

- If there is a problem with the communication connection with an external terminal, please check the settings in the sheet below.

| ltems               | Contents                  |                 | Check |    | Remarks                               |
|---------------------|---------------------------|-----------------|-------|----|---------------------------------------|
| System              | How to connect the system |                 | OK    | NG | 1 System configuration                |
| configuration       | Connection cable name     |                 | OK    | NG | 1. System configuration               |
| TOP                 | Version information       |                 | OK    | NG |                                       |
|                     | Port in use               |                 | OK    | NG |                                       |
|                     | Driver name               |                 | OK    | NG |                                       |
|                     | Other detailed settings   |                 | OK    | NG |                                       |
|                     | Relative prefix           | Project setting | OK    | NG |                                       |
|                     |                           | Communication   | OK    | NC | 2. External device selection          |
|                     |                           | diagnostics     | ŬK    | NG | 3. Communication setting              |
|                     | Serial Parameter          | Transmission    | OK    | NG |                                       |
|                     |                           | Speed           | OK    |    |                                       |
|                     |                           | Data Bit        | OK    | NG |                                       |
|                     |                           | Stop Bit        | OK    | NG |                                       |
|                     |                           | Parity Bit      | OK    | NG |                                       |
| External device     | External device CPU name  |                 | OK    | NG |                                       |
|                     | Communication port        | ОК              | NG    |    |                                       |
|                     | name)                     |                 |       |    |                                       |
| Protocol (mode)     |                           |                 | OK    | NG |                                       |
|                     | Setup Prefix              |                 | OK    | NG |                                       |
| Other detailed sett |                           |                 | OK    | NG | 4. External device setting            |
|                     | Serial Parameter          | Transmission    | ОК    | NG |                                       |
|                     |                           | Speed           |       |    |                                       |
|                     |                           | Data Bit        | OK    | NG |                                       |
|                     |                           | Stop Bit        | OK    | NG |                                       |
|                     |                           | Parity Bit      | OK    | NG |                                       |
|                     | Check address range       |                 |       |    | 6. Supported addresses                |
|                     |                           |                 | OK    | NG | (For details, please refer to the PLC |
|                     |                           |                 |       |    | vendor's manual.)                     |

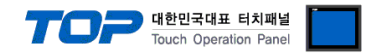

Configure the communication setting of the external device by referring to its user manual.

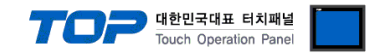

# 5. Cable table

This chapter introduces a cable diagram for normal communication between the TOP and the corresponding device. (The cable diagrams described in this section may differ from the external device vendor's recommendations.)

### ■ RS-232C (1:1 connection)

| СОМ                 |        |        |                  | PLC    |  |
|---------------------|--------|--------|------------------|--------|--|
| Pin                 | Signal | Pin    | Cable connection | Signal |  |
| arrangement*Note 1) | name   | number |                  | name   |  |
| 1 5                 | CD     | 1      |                  |        |  |
| Õ Õ                 | RD     | 2      |                  | SD     |  |
|                     | SD     | 3      |                  | RD     |  |
| 6 9                 | DTR    | 4      |                  | DTR    |  |
| Based on            | SG     | 5      |                  | SG     |  |
| communication cable | DSR    | 6      |                  | DSR    |  |
| connector front,    | RTS    | 7      |                  | RTS    |  |
| D-SUB 9 Pin male    | CTS    | 8      |                  | CTS    |  |
| (male, convex)      |        | 9      |                  |        |  |

\*Note 1) The pin arrangement is as seen from the connecting side of the cable connection connector.

#### ■ **RS-422** (1:1 connection)

| СОМ                                  |        |        |                  | PLC    |  |
|--------------------------------------|--------|--------|------------------|--------|--|
| Pin                                  | Signal | Pin    | Cable connection | Signal |  |
| arrangement*Note 1)                  | name   | number |                  | name   |  |
| 1 5                                  | RDA(+) | 1      |                  | SDA(+) |  |
| Õ Õ                                  |        | 2      | <u>₽</u>         | SDB(-) |  |
|                                      |        | 3      | •                | RDA(+) |  |
| 6 9                                  | RDB(-) | 4      |                  | RDB(-) |  |
| Based on                             | SG     | 5      |                  | SG     |  |
| communication cable                  | SDA(+) | 6      |                  |        |  |
| connector front,<br>D-SUB 9 Pin male |        | 7      |                  |        |  |
|                                      |        | 8      |                  |        |  |
| (male, convex)                       | SDB(-) | 9      | •                |        |  |

\*Note 1) The pin arrangement is as seen from the connecting side of the cable connection connector.

#### ■ **RS-485** (1:1 connection)

| СОМ                 |        |        |                  |        | PLC |
|---------------------|--------|--------|------------------|--------|-----|
| Pin                 | Signal | Pin    | Cable connection | Signal |     |
| arrangement*Note 1) | name   | number |                  | name   |     |
| 1 5                 | RDA(+) | 1      | •                | SDA(+) |     |
|                     |        | 2      | P                | SDB(-) |     |
|                     |        | 3      |                  | RDA(+) |     |
| 6 9                 | RDB(-) | 4      |                  | RDB(-) |     |
| Based on            | SG     | 5      |                  | SG     |     |
| communication cable | SDA(+) | 6      | →                |        |     |
| connector front,    |        | 7      |                  |        |     |
| D-SUB 9 Pin male    |        | 8      |                  |        |     |
| (male, convex)      | SDB(-) | 9      | •                |        |     |

\*Note 1) The pin arrangement is as seen from the connecting side of the cable connection connector.

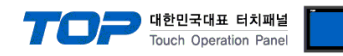

# 6. Supported addresses

#### The devices available in TOP are as follows:

The device range (address) may differ depending on the CPU module series/type. The TOP series supports the maximum address range used by the external device series. Please refer to each CPU module user manual and be take caution to not deviate from the address range supported by the device you want to use.

| Туре              | Remarks | Bit-designated address | Word-designated address |
|-------------------|---------|------------------------|-------------------------|
| Input relay       | Bit     | X0000 – X1FFF          | X0000 – X1FF0           |
| Output relay      | Bit     | Y0000 – Y1FFF          | Y0000 – Y1FF0           |
| Internal relay    | Bit     | M0000.00–M9999.15      | M0000–M9999             |
| Timer (contact)   | Bit     | T0000.00–T9999.15      | T0000–T9999             |
| Counter (contact) | Bit     | C0000.00–C9999.15      | C0000–C9999             |
| Link relay        | Bit     | B0000 – B1FFF          | B0000 – B1FF0           |
| Special relay     | Bit     | F0000.00–F99999.15     | F0000–F9999             |
| Timer value       | Word    | TV000.00–TV999.15      | TV000–TV999             |
| Counter value     | Bit     | CV000.00-CV999.15      | CV000–CV999             |
| Data register     | Bit     | D0000.00-D9999.15      | D0000–D9999             |
| Link register     | Word    | W0000 – W1FFF          | W0000 - W1FF0           |
| Extend register   | Bit     | R0000.00–R9999.15      | R0000–R9999             |